## ABILITAZIONE ACCESSO A SERVIZIO AGGIORNAMENTI DI WINCAT SU WINDOWS 10

Con l'avvento di Windows 10, Microsoft ha disabilitato alcune funzionalità che prima erano subito disponibili. Ora queste funzionalità sono presente ma necessitano di essere abilitate manualmente per consentire a WINCAT di accedere al servizio di aggiornamento.

## Nota bene: questa procedura deve essere eseguita sul server, non sui client

1. APRIRE IL "PANNELLO DI CONTROLLO", accessibile premendo il pulsante "Start" di Windows e digitando il nome:

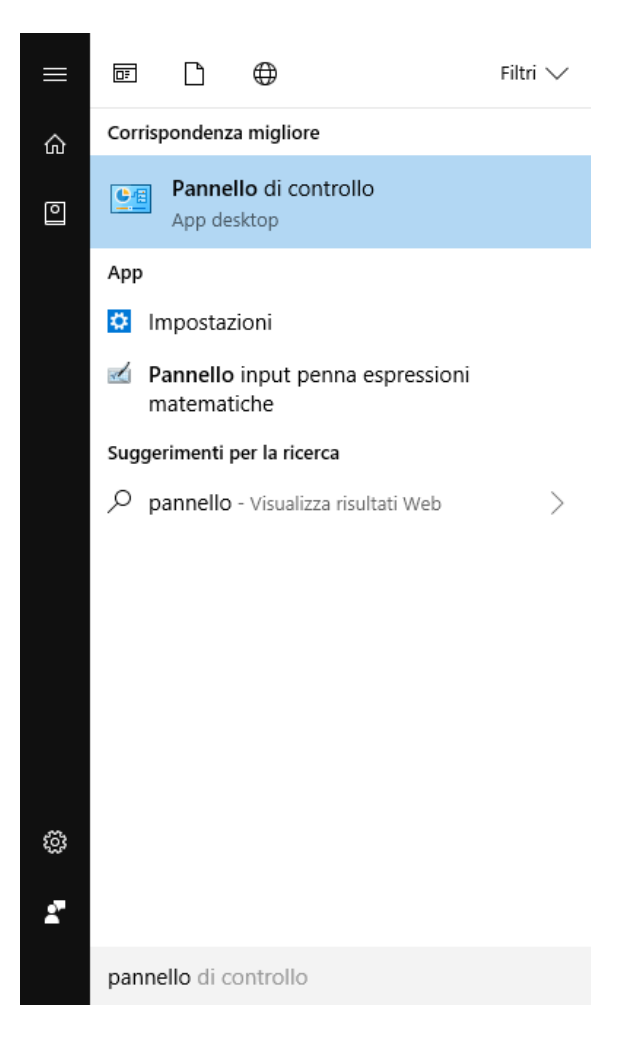

## 2. Nel pannello di controllo, aprire "Programmi e funzionalità"

| 🖭 Tutti gli elementi del Pannello di controllo                                                                                                    |                                                                   |                                   |         |       |           | ×        |
|----------------------------------------------------------------------------------------------------|-------------------------------------------------------------------|-----------------------------------|---------|-------|-----------|----------|
| A Second Second |                                                                   |                                   |         | Cer   | ca nel Pa | <i>р</i> |
| Modifica le impostazioni del comp                                                                                                    | buter                                                             | Visualizza per: k                 | cone pi | ccole | •         |          |
| & Account utente                                                                                                    | 🔗 Area geografica                                                 | ASUS Smart Gesture                |         |       |           |          |
| 🗐 Audio                                                                                                    | 🖬 AutoPlay                                                        | 🐌 Backup e ripristino (Windows 7) |         |       |           |          |
| 🖳 Barra delle applicazioni ed esplorazio                                                                                                    | A Caratteri                                                       | 📳 Cartelle di lavoro              |         |       |           |          |
| 🕲 Centro accessibilità                                                                                                    | 🛂 Centro connessioni di rete e condivis                           | 🖳 Centro PC portatile Windows     |         |       |           |          |
| 🔕 Centro sincronizzazione                                                                                                    | 1 Connessione RemoteApp e desktop                                 | 📀 Cronologia file                 |         |       |           |          |
| 🕒 Data e ora                                                                                                    | 📆 Dispositivi e stampanti                                         | ✓ Flash Player (32 bit)           |         |       |           |          |
| 🔊 Gestione Audio Realtek HD                                                                                                    | one Audio Realtek HD 📃 Gestione colori 🧧 Gestione credenziali     |                                   |         |       |           |          |
| 📇 Gestione dispositivi                                                                                                    | one dispositivi 🦉 Grafica HD Intel® 🔸 Gruppo Home                 |                                   |         |       |           |          |
| 🖙 Lingua                                                                                                    | ua 🕼 Mouse 🔒 Opzioni di indicizzazione                            |                                   |         |       |           |          |
| Opzioni Esplora file                                                                                                    | zioni Esplora file 💮 Opzioni Internet 🗃 Opzioni risparmio energia |                                   |         |       |           |          |
| 👩 Programmi e funzionalità                                                                                                    | ogrammi e funzionalità 🛛 🐻 Piogrammi predefiniti                  |                                   |         |       |           |          |
| Ripris Programmi e funzionalità                                                                                                    | 🗔 Risoluzione dei problemi                                        | 陀 Sicurezza e manutenzione        |         |       |           |          |
| Sister Disinstalla o modifica i programm                                                                                                    | <sup>i</sup> 🛢 S <sub>h</sub> azi di archiviazione                | 🔠 Strumenti di amministrazione    |         |       |           |          |
|                                                                                                    | Tastiera                                                          | 🧱 Telefono e modem                |         |       |           |          |
| Windows Firewall                                                                                                    |                                                                   |                                   |         |       |           |          |
|                                                                                                    |                                                                   |                                   |         |       |           |          |
|                                                                                                    |                                                                   |                                   |         |       |           |          |
|                                                                                                    |                                                                   |                                   |         |       |           |          |

3. Nella finestra "Programmi e funzionalità" cliccare "Attivazione o disattivazione delle funzionalità di Windows"

| o | Programmi e funzionalità                                                                                          |                                                   |                       |               | - 0        | ×                 |  |
|---|----------------------------------------------------------------------------------------------------|---------------------------------------------------|-----------------------|---------------|------------|-------------------|--|
| ÷ | 🗧 🔶 👻 🛧 🧧 > Pannello di controllo > Tutti gli elementi del Pannello di controllo > Programmi e funzionalità 🛛 🗸 🖏 |                                                   |                       |               |            | ,P                |  |
|   | Pagina iniziale Pannello di Disinstalla o modifica programma                                                      |                                                   |                       |               |            |                   |  |
|   | Visualizza aggiornamenti<br>Installati                                                                            |                                                   |                       |               |            |                   |  |
| • | Attivazione o disattivazione<br>delle funzionalità Windows                                                        | Organizza 🔻                                       |                       |               |            | ?                 |  |
| L |                                                                                                    | Nome                                              | Autore                | Installato il | Dimensioni | Vers ^            |  |
| _ |                                                                                                    | android Studio                                    | Google Inc.           | 07/06/2017    |            | 1.0               |  |
|   |                                                                                                    | Application Insights Tools for Visual Studio 2015 | Microsoft Corporation | 22/09/2016    | 11,9 MB    | 7.0.2             |  |
|   |                                                                                                    | a ASUS HiPost                                     | ASUS                  | 08/04/2016    | 20,5 MB    | 1.0. <del>(</del> |  |
|   |                                                                                                    | 🚯 ASUS Live Update                                | ASUS                  | 23/09/2016    | 11,7 MB    | 3.4.3             |  |
|   |                                                                                                    | 🗊 ASUS Splendid Video Enhancement Technology      | ASUS                  | 08/04/2016    | 46,5 MB    | 3.14              |  |
|   |                                                                                                    | ASUS USB Charger Plus                             | ASUS                  | 08/04/2016    | 18,9 MB    | 4.1.€             |  |
|   |                                                                                                    | 📶 ATK Package                                     | ASUS                  | 08/04/2016    | 15,3 MB    | 1.0.0             |  |
|   |                                                                                                    | 8tł AudioWizard                                   | ICEpower a/s          | 08/04/2016    | 13,1 MB    | 1.0.0             |  |
|   |                                                                                                    | ■ B4A v7.30                                       | Anywhere Software     | 25/11/2017    | 16,2 MB    |                   |  |
|   |                                                                                                    | B4i v3.60 Anywhere Software 05/07/20              |                       | 05/07/2017    | 10,8 MB    |                   |  |
|   |                                                                                                    | 🕈 Canon MG5200 series MP Drivers 07/06/201        |                       | 07/06/2017    |            |                   |  |
|   |                                                                                                    | Cisco EAP-FAST Module Cisco Systems, Inc. 0       |                       | 08/04/2016    | 2,71 MB    | 2.2.1             |  |
|   |                                                                                                    | Cisco LEAP Module                                 | Cisco Systems, Inc.   | 08/04/2016    | 1,23 MB    | 1.0.1             |  |
|   |                                                                                                    | Cisco PEAP Module                                 | Cisco Systems, Inc.   | 08/04/2016    | 2,44 MB    | 1.1.€             |  |
|   |                                                                                                    | 📧 DAQami                                          | Measurement Computing | 19/06/2017    | 63,4 MB    | 3.0.1             |  |
|   |                                                                                                    |                                                   |                       | 01/11/2015    | C 00 1 10  | ``                |  |
|   | Programmi attualmente installati Dimensioni totali: 7,23 GB                                                       |                                                   |                       |               |            |                   |  |
|   |                                                                                                    | 107 programmi installati                          |                       |               |            |                   |  |

4. Nella finestra "Funzionalità Windows", trovare l'elemento ".NET Framework 3.5 (include .NET 2.0 e 3.0) e spuntarlo

| 📷 Funzionalità Windows                                                                                                    | _    |     | ×    |  |  |  |  |
|----------------------------------------------------------------------------------------------------|------|-----|------|--|--|--|--|
| Attivazione o disattivazione delle funzionalità Windows                                                                                                    |      |     |      |  |  |  |  |
| Per attivare una funzionalità, selezionare la relativa casella di controllo. Per<br>disattivarla, deselezionare la relativa casella di controllo. Una casella piena<br>indica che è attivata solo parte della funzionalità. |      |     |      |  |  |  |  |
| 🖃 🔲 .NET Framework 3.5 (include .NET 2.0 e                                                                                                    | 3.0) |     | ~    |  |  |  |  |
| Attivazione HTTP di Windows Communication Foundati                                                                                                    |      |     |      |  |  |  |  |
| Attivazione HTTP di Windows Communication Foundation                                                                                                    |      |     |      |  |  |  |  |
| INET Framework 4.7 Advanced Services                                                                                                    |      |     |      |  |  |  |  |
| Client Cartelle di lavoro                                                                                                    |      |     |      |  |  |  |  |
| Client Telnet                                                                                                    |      |     |      |  |  |  |  |
| Client TFTP                                                                                                    |      |     |      |  |  |  |  |
| 🗉 🔄 Componenti legacy                                                                                                    |      |     |      |  |  |  |  |
| 🗊 🔽 Funzionalità multimediali                                                                                                    |      |     | ~    |  |  |  |  |
| <                                                                                                    |      |     | >    |  |  |  |  |
|                                                                                                    | Ж    | Ann | ulla |  |  |  |  |

5. Cliccare "OK" e seguire la procedura fino al completamento delle modifiche. Al termine potrebbe essere richiesto il riavvio del sistema.

- 6. Ora aprire "Esplora File" al percorso C:\ANCSOFTWARE\WINCAT\SPE
- 7. All'interno della cartella trovare il file "registra\_soap7.bat"
- 8. Cliccare il file con il tasto destro e selezionare "Esegui come amministratore"

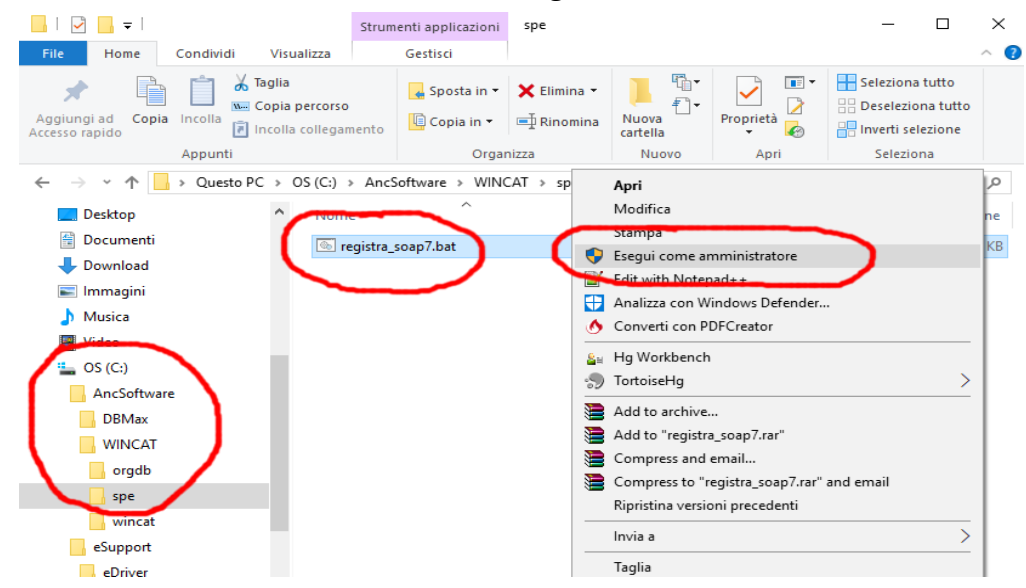

9. A questo punto WINCAT è in grado di accedere al servizio